# Anmeldung zur entgeltlichen Ausleihe von Lernmitteln

Für die Anmeldung zur Schulbuchausleihe stehen Ihnen zwei Möglichkeiten zur Verfügung:

## I. Anmeldung über den IServ-Account Ihres Kindes

Dieses Anmeldeverfahren ist für eine leichtere Zuordnung zu präferieren.

- 1. Melden Sie sich mit Ihrem Kind auf IServ an.
- 2. Öffnen Sie den Menüpunkt "Alle Module" und klicken Sie auf "Schulbücher".
- 3. Wählen Sie das Schuljahr 2024/2025 aus und klicken Sie auf "Anmeldung".
- 4. Wählen Sie den zukünftigen Jahrgang aus, den Ihr Kind im **neuen** Schuljahr besuchen wird und klicken Sie auf die grüne Schaltfläche "Anmelden".
- 5. Füllen Sie alle nötigen Angaben aus und folgen Sie dem weiteren Anmeldeverfahren. Stellen Sie einen Ermäßigungs- oder Befreiungsantrag, wenn Sie dafür berechtigt sind und setzen das dafür passende Häkchen. Die erforderlichen Nachweise reichen Sie im Anschluss unter <u>lernmittelleasing@gymmeckelfeld.de</u> oder im Sekretariat ein.
- 6. Wählen Sie im Wahlbereich aus, ob Ihr Kind am Werte- und Normenunterricht oder am Religionsunterricht bzw. den Fremdsprachenunterricht teilnehmen wird.
- 7. Stimmen Sie den Leihbedingungen mit dem Button "Prüfen & Absenden" zu.
- 8. Bestätigen Sie Ihre Anmeldung durch den Klick auf "Anmeldung abschicken".

Sobald Sie alles ausgefüllt haben, bekommen Sie eine Bestätigungsmail mit der Bankverbindung und dem Verwendungszweck.

#### WICHTIG:

- Wenn Sie mehrere Kinder an unserer Schule haben, melden Sie diese bitte über den jeweiligen IServ-Account an.
- Geben Sie den vorgegebenen Verwendungszweck an und achten Sie auf die Überweisungsfrist.

### II. Anmeldung ohne IServ-Account

Dieses Anmeldeverfahren richtet sich an Eltern des künftigen 5. Jahrgangs sowie Schülerinnen und Schülern, die aus anderen Schulen an das Gymnasium Meckelfeld wechseln.

- 1. Gehen Sie auf folgende Internetseite, um auf die Startseite der Anmeldung zu gelangen: <u>www.gymmeck.de/buecher</u>
- 2. Wählen Sie den zukünftigen Jahrgang aus, den Ihr Kind im **neuen** Schuljahr besuchen wird und klicken Sie auf die grüne Schaltfläche "Anmelden".
- Füllen Sie alle nötigen Angaben aus und folgen Sie dem weiteren Anmeldeverfahren. Stellen Sie einen Ermäßigungs- oder Befreiungsantrag, wenn Sie dafür berechtigt sind und setzen das dafür passende Häkchen. Die erforderlichen Nachweise reichen Sie im Anschluss unter lernmittelleasing@gymmeckelfeld.de oder im Sekretariat ein.
- 4. Wählen Sie im Wahlbereich aus, ob Ihr Kind am Werte- und Normenunterricht oder am Religionsunterricht bzw. den Fremdsprachenunterricht teilnehmen wird.
- 5. Stimmen Sie den Leihbedingungen mit dem Button "Prüfen & Absenden" zu.
- 6. Bestätigen Sie Ihre Anmeldung durch den Klick auf "Anmeldung abschicken".

Sobald Sie alles ausgefüllt haben, bekommen Sie eine Bestätigungsmail mit der Bankverbindung und dem Verwendungszweck.

#### WICHTIG:

- Wenn Sie mehrere Kinder an unserer Schule anmelden, müssen Sie die Anmeldung mehrmals separat durchführen.
- Geben Sie den vorgegebenen Verwendungszweck an und achten Sie auf die Überweisungsfrist.

(Sehulleitung)

L. Böhm - Bielawé

(Buchleasing)

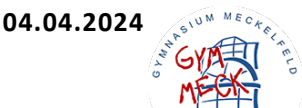